# Eastern University, Sri Lanka Faculty of Commerce & Management 3<sup>rd</sup> Year / 2<sup>nd</sup> Semester Examination in Economics 2004/2005 ECN-3045 Computer Applications for Economics (Practical Examination)

**Answer All Questions** 

Time: 02 Hours

## Q1)

Create the following document in Ms Word and Save as "Q1.doc" in your floppy disk.

Apply the following feature to your document

- All margins are set 2.54cm
- At the Footer date and time on right

icrosoft Word Viewer @ "97/2000" will follow hyperlinks located in Word documents. Word Viewer **97/2000** is built to automatically

LVL configure itself as a Helper Netscape Navigator and Microsoft This allows users to automatically view that are linked to Hypertext Markup

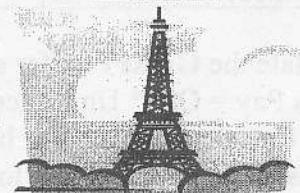

Application for Internet Explorer. Word <u>documents</u> Language (HTML)

pages on a LAN or on the web in the user's default web browser. Word Viewer by itself can follow document hyperlinks on a LAN.

| <b>Item-code</b><br>104S | Model<br>Philips | <u>Nan</u><br>Mon: | <b>1e</b><br>itor | Quar    | . 23    |
|--------------------------|------------------|--------------------|-------------------|---------|---------|
| C4221A                   | Epson            | Prin               | nter              |         | ••• 7 ( |
| Item-code                | no tab <u>p</u>  | Price              |                   |         |         |
| 104S<br>C4221A           | £.               | 2700<br>£800       |                   |         |         |
| ¶ 🏦 🗰 🍲 🗩                | • 45 🛉           | * *                | 12                | ाँ । उँ |         |

| MODE OF<br>EXAMINATION | WORD . | tion of the second second second second second second second second second second second second second second s | PLEVAL BASIC |
|------------------------|--------|----------------------------------------------------------------------------------------------------|--------------|
| Theory                 | 80     | 85                                                                                                    | 60           |
| Practical              | 95     | 68                                                                                                    | 76           |
| Assessment Theory      | 68     | 45                                                                                                    | 50           |
|                        |        |                                                                                                    |              |

# Q2)

1. Create the following in an excel worksheet.

| Date      | Item No | Unit Price | Qty  | Gross Pav   | Net Price |
|-----------|---------|------------|------|-------------|-----------|
| 2/18/2003 | A102    | . 60       | 2500 |             |           |
| 3/22/2003 | A103    | 108        | 1750 |             |           |
| 4/18/2003 | A104    | 73         | 1250 |             |           |
| 6/8/2003  | A105    | 210        | 450  |             |           |
| 4/29/2003 | A106    | 100        | 750  | STOP OF THE |           |

- Calculate the Gross Pay for each item. (Gross Pay = Qty \* Unit price)
- 3. Insert the column **Discount** between **Gross pay** and **Net Price**. To compute the **Discount** using the following information.

| Qty   | Discount |  |
|-------|----------|--|
| <500  | 5%       |  |
| <1000 | 7%       |  |
| <2000 | 10%      |  |
| >2000 | 12%      |  |

- 4. Calculate the Net Price.(Net Price = Gross Pay Discount)
- 5. Type the following in a new worksheet using suitable features.

| Population |        |           |         |
|------------|--------|-----------|---------|
| City       | Tamils | Sinhalese | Muslims |
| Colombo    | 10,000 | 35,000    | 10,000  |
| Kandy      | 15,000 | 25,000    | 8,000   |
| Kurunegala | 5,000  | 28,000    | 7,000   |
| Badulla    | 8,000  | 20,000    | 6,000   |

6. Create the chart (Column chart) for the above data.

- > City should be in the X-axis and Population should be in the Y-axis.
- > Make title as **Population Chart**.
- > X-axis title as City and Y-axis title as Population.

The chart should be in a separate sheet, named as Population chart.

| Full Name      | Country/Region         | NIC No     | Sex  |
|----------------|------------------------|------------|------|
| Dr.Ravi corea  | United Arab Emirates   | 650795632V | Male |
| Prof.Tom gupta | Virgin Islands British | 561473698V |      |
| Ms.Rani ram    | Turks Caicos Islands   | 785863524V |      |
| Rev.Maxie paul | South Africa           | 694985639V |      |
| Ms.Shiro peter | Sri Lanka              | 808942365V |      |

- 7. Enter above data in a new worksheet and rename the new sheet as **Members\_Details.**
- Fill the column indicating Sex by using function. Show clearly the working (Hint: 650795632V, if Bold number <500 Then Male otherwise Female) and Save the workbook as "Q2.xls"

Q3)

Create a new PowerPoint presentation and save your presentation as silver.ppt. You have selected the **Capsules** Template to be applied to all the slides in the presentation

## Slide 1

- Heading
  - o Arial Black Font
  - o Font size 44
- You can insert a similar clip art/picture to the slide
- Insert an Action Button to navigate to the next slide.

|                                    | Your name here |                                               |
|------------------------------------|----------------|-----------------------------------------------|
|                                    | Aprofile       |                                               |
| You will only have o picture here! | në             | <u>e e e e e e e e e e e e e e e e e e e </u> |
|                                    |                | DE                                            |

### Slide 2:

- Create the presentation like as this slide. (Use clip arts or you can draw car with your own ideas using drawing toolbar.)
- Animate the car page a suggestion is shown below:

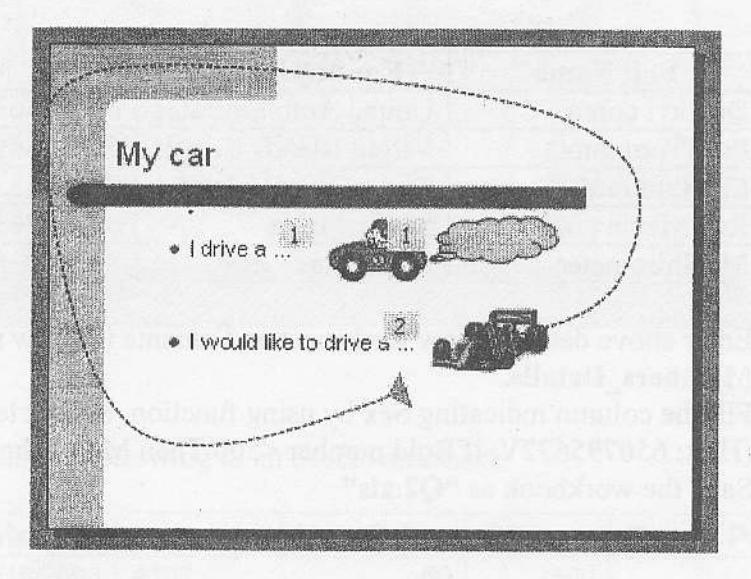

The car appears followed a second later by the exhaust smoke - you can then click with the mouse to make the racing car drive in following a motion path

#### Slide 3

• Add animation to the bullet points on the previous page - again, a suggestion is shown below(use similar clip arts):

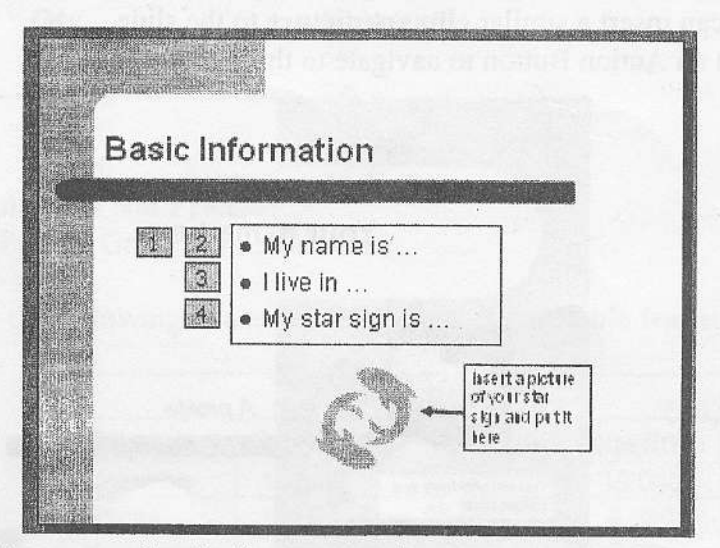

The bullet points appear line by line - as each new point appears, the previous one is dimmed.

After creating the above Slides you have to add effects to the objects you have in the slides and also you can enhance your presentation with your own ideas. And save this presentation with the same name, and then close it down.